### ГЛОССАРИЙ

Клиент (ViPNet-клиент) - сетевой узел ViPNet, который является начальной или конечной точкой передачи данных.

Криптографический ключ (криптоключ) - совокупность данных, обеспечивающая выбор одного конкретного криптографического преобразования из числа всех возможных в данной криптографической системе.

Ключевая информация (\*.dst-файл) - специальным образом организованная совокупность криптоключей, предназначенная для осуществления криптографической защиты информации в течение определенного срока.

ViPNet-драйвер - это низкоуровневый драйвер сетевой защиты, осуществляющий шифрование и фильтрацию IPтрафика. ViPNet-драйвер взаимодействует непосредственно с драйверами сетевых интерфейсов компьютера (реальных или их эмулируемых), что обеспечивает независимость программы от операционной системы и ее недокументированных возможностей. ViPNet-драйвер перехватывает и контролирует весь входящий и исходящий IP-трафик компьютера.

### ViPNet Монитор

Основной функцией программы ViPNet Монитор является настройка различных параметров ViPNet-драйвера и запись событий, возникающих в процессе обработки трафика драйвером, в журнал регистрации IP-пакетов.

ViPNet Деловая почта — это программа в составе ПО ViPNet Client, предназначенная для обмена электронной почтой между пользователями сети ViPNet. С помощью программы ViPNet Деловая почта можно отправлять и получать сообщения с вложенными файлами, шифровать сообщения и вложения, подписывать сообщения и вложения электронной подписью. В программе предусмотрена система автоматической обработки входящих сообщений и файлов в соответствии с заданными правилами (автопроцессинг).

Программное обеспечение ViPNet Client предназначено для использования в сетях ViPNet. ViPNet Client выполняет функции VPN-клиента в сети ViPNet и обеспечивает защиту компьютера от несанкционированного доступа при работе в локальных или глобальных сетях.

Программное обеспечение ViPNet Client может быть установлено для защиты трафика на любом компьютере с ОС Windows, будь то стационарный, удаленный, мобильный компьютер или сервер.

Сетевой узел ViPNet - узел, на котором установлено программное обеспечение ViPNet, зарегистрированный в программе ViPNet Центр управления сетью или ViPNet Network Manager.

Сеть ViPNet - логическая сеть, организованная с помощью программного обеспечения ViPNet и представляющая собой совокупность сетевых узлов ViPNet.

Сеть ViPNet имеет свою адресацию, позволяющую наладить обмен информацией между ее узлами. Каждая сеть ViPNet имеет свой уникальный номер (идентификатор).

#### ViPNet MFTP

На клиентском узле транспортный модуль ViPNet MFTP обеспечивает обмен управляющими конвертами, конвертами программы ViPNet Деловая почта и файлами с другими сетевыми узлами ViPNet.

#### Система обновления ViPNet

Система обновления ViPNet обеспечивает получение и установку в ViPNet Client обновлений ПО, справочников и ключей, отправляемых администратором сети из программы ViPNet Administrator или ViPNet Network Manager, а также обновлений политик безопасности, отправленных из программы ViPNet Policy Manager.

## ИНСТРУКЦИЯ ПО УСТАНОВКЕ В МЕДИЦИНСКОЙ ОРГАНИЗАЦИИ НА ФУНКЦИОНИРУЮЩЕМ VIPNET-КЛИЕНТЕ НОВОЙ КЛЮЧЕВОЙ ИНФОРМАЦИИ «\*.DST-ФАЙЛА» С СОХРАНЕНИЕМ ПИСЕМ ПРОГРАММЫ «VIPNET ДЕЛОВАЯ ПОЧТА», СОЗДАННЫХ НА СТАРОЙ КЛЮЧЕВОЙ ИНФОРМАЦИИ

# ПОСЛЕДОВАТЕЛЬНОСТЬ ДЕЙСТВИЙ

I) РАСШИФРОВАНИЕ ТЕКУЩИХ ПИСЕМ ПРОГРАММЫ «VIPNET ДЕЛОВАЯ ПОЧТА» С ИСПОЛЬЗОВАНИЕМ ТЕКУЩЕЙ КЛЮЧЕВОЙ ИНФОРМАЦИИ
II) ОБНОВЛЕНИЕ ПРОГРАММЫ VIPNET CLIENT С ВЕРСИИ 3.2 ДО ВЕРСИИ 4.X

III) УДАЛЕНИЕ ТЕКУЩЕЙ КЛЮЧЕВОЙ ИНФОРМАЦИИ

IV) УСТАНОВКА ПОЛУЧЕННОЙ КЛЮЧЕВОЙ ИНФОРМАЦИИ

V) ЗАШИФРОВАНИЕ ИМЕЮЩИХСЯ ПИСЕМ ПРОГРАММЫ «VIPNET ДЕЛОВАЯ ПОЧТА» С ИСПОЛЬЗОВАНИЕМ ПОЛУЧЕННОЙ КЛЮЧЕВОЙ ИНФОРМАЦИИ

I) РАСШИФРОВАНИЕ ТЕКУЩИХ ПИСЕМ ПРОГРАММЫ «VIPNET ДЕЛОВАЯ ПОЧТА» С ИСПОЛЬЗОВАНИЕМ ТЕКУЩЕЙ КЛЮЧЕВОЙ ИНФОРМАЦИИ

- 1) Запустить программу «ViPNet Деловая почта» (на этом этапе установку полученных ключей не выполнять!).
- Выделить письма в папке «Входящие», вызвать контекстное меню, выбрать «Расшифровать» (Рисунок 1). При большом количестве писем (> 500 шт.) выполнение процедуры занимает продолжительное время (до

нескольких часов).

| 🍓 ViPNet Client [Деловая почта]                |                |                                                                                                    |                           |                          |
|------------------------------------------------|----------------|----------------------------------------------------------------------------------------------------|---------------------------|--------------------------|
| Файл Письмо Инструменты Создать Вид Справка    |                |                                                                                                    |                           |                          |
| 😭 🔂 🖨 🗙<br>Письмо Отпр/Получ Печать Удалить Ши | нфровать Расши | ородина и поредина и поредина и поредина и поредина и поредина и поредина и поредина и поредина и поредина и по<br>Фр Ответить Отв, всем Передина и поредина и поредина и поредина и поредина и поредина и поредина и поредина и | <b>Я</b> ▼<br>Б Подписать | <b>р</b> оверить Удалить |
| 😪 Деловая почта                                | 0 Атрибу       | гы Регистрацион Тема                                                                                                    |                           | Отправитель              |
| Кодящие                                        | ШЧ             | № 118 Запрос инфор                                                                                                    | мации                     | Чел ТФОМС, Отдел ИБ, Ра  |
| 🧭 Аудит                                        |                | 🙀 <u>О</u> ткрыть                                                                                                    | Enter                     | Чел ТФОМС, Отдел ИБ, Ра  |
| (ф) Импорт                                     |                | 🗙 Уд <u>а</u> лить                                                                                                    | Del                       | нол тфоле,отдолив,ге     |
| у удаленные                                    |                | 😰 По <u>л</u> ное удаление                                                                                                    |                           |                          |
|                                                |                | 🞒 Печать                                                                                                    | Ctrl+P                    |                          |
|                                                |                | 🍪 Отправить                                                                                                    | F8                        |                          |
|                                                |                | 🔁 Переместить в папку                                                                                                    |                           |                          |
|                                                |                | 😭 Сохранить <u>к</u> ак                                                                                                    |                           |                          |
|                                                |                | Сохранить <u>в</u>                                                                                                    |                           |                          |
|                                                | <              | Переслать как вло <u>ж</u> ения                                                                                                    |                           |                          |
|                                                | Это пись       | 🔒 Зашифровать                                                                                                    |                           | о открыть.               |
|                                                |                | 🗞 Расшифровать                                                                                                    |                           |                          |
|                                                |                | Пометить как непрочтенные                                                                                                    |                           |                          |
|                                                |                | Пометить как про <u>ч</u> тенные                                                                                                    |                           |                          |
|                                                |                | Подписать                                                                                                    | •                         |                          |
|                                                |                | 🖺 Проверить подпись                                                                                                    |                           |                          |
|                                                |                | 🔊 Удалить подпись                                                                                                    |                           |                          |
|                                                |                | 🛃 Отв <u>е</u> тить автору                                                                                                    | Ctrl+R                    |                          |
|                                                |                | Ответить автору с вложениями                                                                                                    | Ctrl+Alt+R                |                          |
|                                                |                | 😰 Ответить всем                                                                                                    | Ctrl+Shift+R              |                          |
|                                                |                | Ответить всем с вложениями                                                                                                    | Ctrl+Shift+A              |                          |
|                                                |                | <u>у∰</u> <u>П</u> ереслать                                                                                                    | CTRL+W                    |                          |
|                                                |                | <u>С</u> войства                                                                                                    | Alt+Enter                 |                          |
|                                                |                | 🔓 Изменить регистрационны <u>й</u> номер                                                                                                    |                           |                          |
| -                                              | Рисунок        | – Расшифрование писем                                                                                                    |                           | -                        |

3) Для папки «Исходящие» проделать те же действия, что и в предыдущем пункте.

II) ОБНОВЛЕНИЕ ПРОГРАММЫ VIPNET CLIENT С ВЕРСИИ 3.2 ДО ВЕРСИИ 4.X

4) Перед установкой программы VIPNET CLIENT 4.х необходимо установить пакет «Windows6.1-KB3033929x86.msu» или «Windows6.1-KB3033929-x64.msu» в зависимости от разрядности системы. Скачать эти пакеты можно с сайта Microsoft.

5) Запустить файл установки «Client\_RUS\_4.3.2.46794.exe», который обновит версию программы VIPNET CLIENT до 4.Х. Отметить флажком «При необходимости, автоматически перезагрузить компьютер после завершения». Нажать «Выполнить обновление» (Рисунок 2).

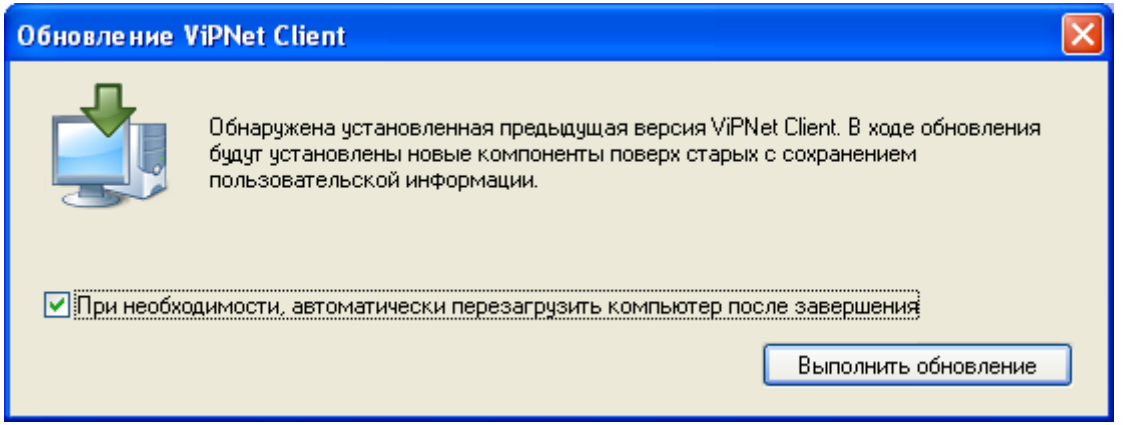

Рисунок 2 – Обновление ViPNet Client

6) После перезагрузки системы убедиться в работоспособности ViPNet-клиента (в программе «ViPNet Moнитор» проверить доступность координаторов, в программе «ViPNet Деловая почта» - наличие писем).

7) Завершить работу с программами «ViPNet Moнитор» и «ViPNet Деловая почта» (в трее найти программу ViPNet Client, в контекстном меню выбрать «Выход...», в трее найти программу ViPNet Client [Деловая почта], в контекстном меню выбрать «Выход...»).

# III) УДАЛЕНИЕ ТЕКУЩЕЙ КЛЮЧЕВОЙ ИНФОРМАЦИИ

8) Запустить командную строку (ПУСК-> Выполнить->cmd). В ней набрать в зависимости от разрядности операционной системы один из двух вариантов:

- для 32-х разрядной системы: "C:\Program Files\InfoTeCS\ViPNet Client\KeySetup.exe" /clean /td "C:\Program Files\InfoTeCS\ViPNet Client\" (Рисунок 3)

- для 64-х разрядной системы: "C:\Program Files (x86)\InfoTeCS\ViPNet Client\KeySetup.exe" /clean /td "C:\Program Files (x86)\InfoTeCS\ViPNet Client\" (Рисунок 4)

C:\WINDOWS\system32\cmd.exe \_ \_ X C:\Documents and Settings\svratanov>"C:\Program Files\InfoTeCS\ViPNet Client\Key Setup.exe" /clean /td "C:\Program Files\InfoTeCS\ViPNet Client\"

Рисунок 3 – Запуск KeySetup для удаления справочников и ключей сетевого узла из указанной папки в консольном режиме (для 32-х разрядной операционной системы)

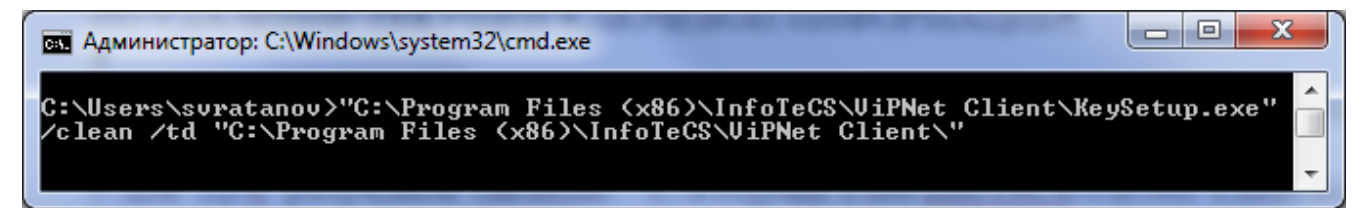

Рисунок 4 – Запуск KeySetup для удаления справочников и ключей сетевого узла из указанной папки в консольном режиме (для 64-х разрядной операционной системы)

## II) УСТАНОВКА ПОЛУЧЕННОЙ КЛЮЧЕВОЙ ИНФОРМАЦИИ

9) Запустить ярлык программы ViPNet Монитор. Программа предложит пройти аутентификацию либо установить ключи (Рисунок 5). Если удаление ключевой информации было выполнено правильно, то в выпадающем списке «Имя:» не должно быть никаких значений. В значке «перевернутый треугольник» выбрать «Установить ключи»

| 🖳 ViPNet   | Client                 |        |                                                         |
|------------|------------------------|--------|---------------------------------------------------------|
| <b>(</b> ) | Способ аутентификации: | Пароль | ~                                                       |
| Имя:       |                        |        | ▼                                                       |
| Пароль:    |                        |        |                                                         |
| EN         |                        |        |                                                         |
| ОК         | Отмена                 |        | Настройка                                               |
|            |                        |        | Папка ключей пользователя<br>Папка ключей сетевого узла |
|            |                        |        | Установить ключи                                        |

Рисунок 5 – Установка ключей

10) В появившемся окне указать путь до нового «\*.dst-файла». Нажать «Установить» (Рисунок 6).

| 🐞 Установка ключей сети ViPNet                                                                                                    | $\times$ |
|----------------------------------------------------------------------------------------------------|----------|
| Укажите файл дистрибутива ключей                                                                                                    |          |
| Эта программа позволяет установить ключи ViPNet, которые необходимы для работы сетевого узла в<br>составе защищённой сети ViPNet. Дистрибутив ключей (*.dst) следует получить у Вашего<br>администратора сети ViPNet. |          |
| ечная 100\MO #888_1# ГБУЗ Здоровье,Челябинск,Солнечная 100\abn_01dd.dst                                                                                                    | )        |
| Указанный файл содержит ключи сетевого узла пользователя                                                                                                    |          |
| Расширенный режим (только для экспертов)                                                                                                    |          |
|                                                                                                    |          |
| Назад Истановить Отмена                                                                                                    |          |

Рисунок 6 – Указание пути до ключевой информации

11) Установка ключей завершена. После открытия «ViPNet Деловая почта» убедиться в наличии доступа к письмам в папках «Входящие», «Исходящие».

III) ЗАШИФРОВАНИЕ ИМЕЮЩИХСЯ ПИСЕМ ПРОГРАММЫ «VIPNET ДЕЛОВАЯ ПОЧТА», С ИСПОЛЬЗОВАНИЕМ ПОЛУЧЕННОЙ КЛЮЧЕВОЙ ИНФОРМАЦИИ

12) Выделить письма в папке «Входящие», вызвать контекстное меню, выбрать «Зашифровать» (Рисунок 7).

При большом количестве писем (> 500 шт.) выполнение процедуры занимает продолжительное время (до нескольких часов).

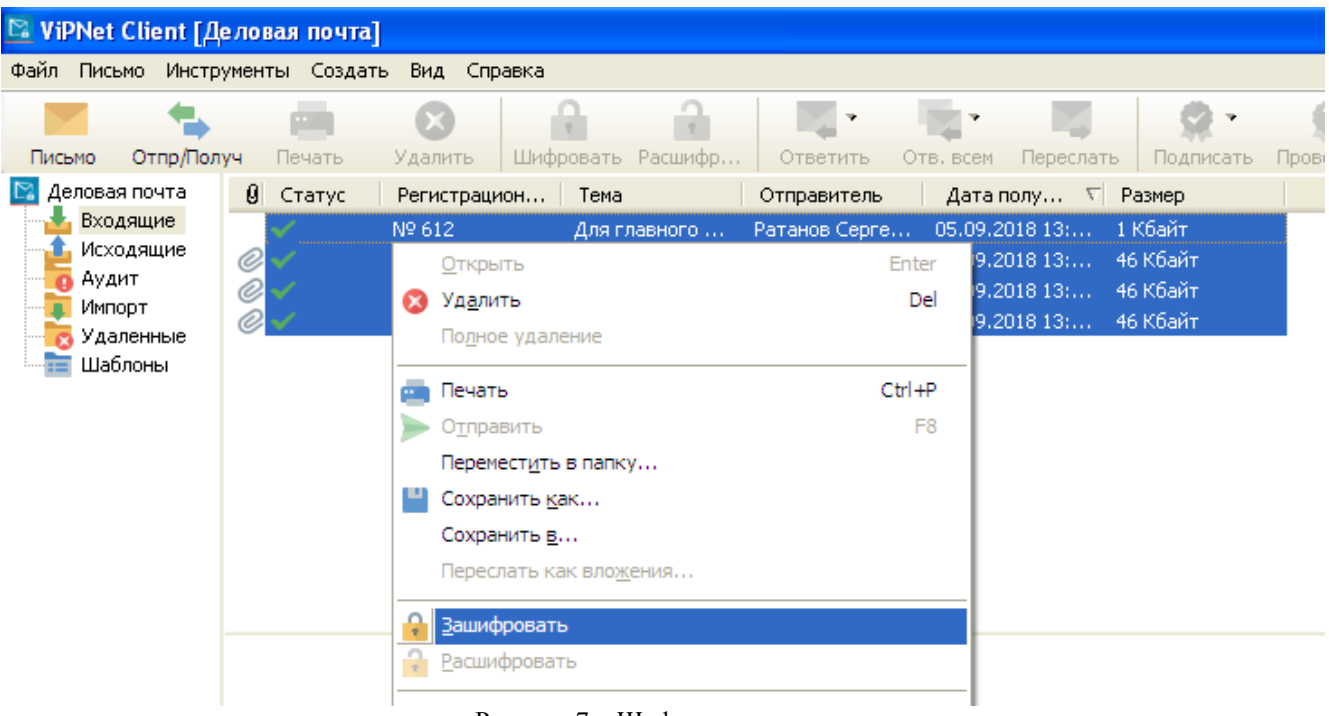

Рисунок 7 – Шифрование писем

13) Для папки «Исходящие» проделать те же действия, что и в предыдущем пункте.

14) Убедиться в работоспособности ViPNet-клиента (в программе «ViPNet Монитор» проверить доступность координаторов, в программе «ViPNet Деловая почта» - наличие писем).

15) Сообщить в ТФОМС Челябинской области об установке полученных ключей и об обновлении программы ViPNet Client до версии 4.X на адрес itsec@foms74.ru. Эта информация позволит произвести окончательную настройку на стороне ТФОМС Челябинской области для работы с МО по новой ключевой информации, а также произвести удаление старой ключевой информации.

## Пример электронного сообщения:

ГБУЗ Здоровье (реестровый номер 888) сообщает об установке ключевой информации на ViPNet-клиенте «МО #888\_1# ГБУЗ Здоровье, Челябинск, Солнечная 100» и об обновлении программы ViPNet Client до версии 4.Х. Исполнитель,

<Должность, ФИО, телефон>

### ЛИТЕРАТУРА

1) Инструкция по организации и обеспечении безопасности хранения, обработки и передачи по каналам связи с использованием средств криптографической защиты информации с ограниченным доступом, не содержащей сведений, составляющих государственную тайну, утвержденной приказом Федерального агентства правительственной связи и информации при президенте Российской Федерации от 13.06.2001 № 152

2)Руководство пользователя ViPNet Client 4, Москва, 2016. ФРКЕ.00116-03 34 01